## Default Accounting for Report - Reimbursement Version

This feature will allow employees to split the Chartstrings quickly across all expense types within a given expense report without having to edit line by line to add an additional Chartstring(s).

|                          | ~ Employe               | ee Home                    |                    |
|--------------------------|-------------------------|----------------------------|--------------------|
| Payroll                  | Time                    | Personal Profile           | HR/Benefits        |
| Last Pay Date 02/02/2022 |                         |                            |                    |
| HR/Payroll Approvals     | Travel & Expense Center | My Reports                 | Employee Resources |
| eProcurement             | Disability Resources    | Non-Payroll Direct Deposit | Directory - People |
|                          | đ                       |                            | 8                  |

Sign into MYSLICE (https://myslice.ps.syr.edu) and click on the Travel & Expense Center tile:

Add in the first reimbursement transaction line to allow access to the default accounting for report feature.

| Create Expense Report                                                         |                               |               |             | 📙 Save f      | or Later | 🔜 Summar        | y and Submit |
|-------------------------------------------------------------------------------|-------------------------------|---------------|-------------|---------------|----------|-----------------|--------------|
| Brian Pendergast 👔                                                            |                               |               | Quick Start | Banulata From |          |                 | 00           |
| *Request Type Reimbursement                                                   | Default Location Syracuse, NY | Q             | Quick Start | ropulate From | 1        |                 | 00           |
| Reference                                                                     | 0.                            |               |             |               |          |                 |              |
| Expenses ②<br>Expand All   Collapse All Add:   陽 My Wallet (2)   參 Quick-Fill |                               |               |             | Total         | 0.00     | USD             |              |
| *Date *Expense Type                                                           | Business Purpose              | *Payment Type | *           | *Amount       | 0.00     | Currency<br>USD | + -          |
| Expand All   Collapse All                                                     |                               |               |             | Total         | 0.00     | USD             |              |

After filling out the first expense line (1), then go to the "Actions" drop-down menu, select "Default Accounting For Report" (2) and click "Go" (3).

| Create Expense Report                                               |                                               |                                  | 🔚 Save for Later   📓 Summary a                                     | and Submit |
|---------------------------------------------------------------------|-----------------------------------------------|----------------------------------|--------------------------------------------------------------------|------------|
| Brian Pendergast 👔                                                  |                                               |                                  |                                                                    |            |
|                                                                     |                                               | Actions                          | Choose an Action 🗸                                                 | GO         |
| *Request Type Reimbursement   *Report Description Test Demo 7/11/22 | Default Location SYRACUSE, NY                 | Q                                | Choose an Action<br>Copy Expense Lines                             | ▲          |
| Reference                                                           |                                               |                                  | Expense Report Project Summary<br>Export to Excel<br>User Defaults | 3          |
| Expenses ②                                                          | 1                                             | 2                                |                                                                    |            |
| Expand All   Collapse All Add:   🔚 My Wallet (2)   🖇 Quick-Fill     |                                               | -                                | Iotal 150.00 USD                                                   |            |
| *Date *Expense Type                                                 | Business Purpose                              | *Payment Type                    | *Amount *Currency                                                  |            |
| ▼ 07/04/2022 B Conference/Meeting                                   | * Virtual Professional Development Conference | Personal Funds 🗸                 | 150.00                                                             | + -        |
| *Location SYRACUSE, NY                                              | 211 characters remaining<br>間提 Receipt Split  | Default Rate Exchang             | USD<br>e Rate 1.00000000 🍫 📑                                       |            |
|                                                                     | 🏥 Attendees                                   | Non-Reimbursable Base Currency A | mount 150.00 USD                                                   |            |
| The Accounting Details (2)                                          |                                               | □ No Receipt                     |                                                                    |            |
| Chartfields (TTT)                                                   |                                               |                                  |                                                                    |            |
| Amount *GL Unit Monetary Amount Cur<br>Cod                          | rrency Exchange Fund Dept                     | Program Account Mycod            | e PC Bus Unit                                                      |            |
| 150.00 SYRUN Q 150.00 US                                            | SD 1.0000000 11 Q 31006                       | Q 00001 Q 560729 Q               |                                                                    |            |
|                                                                     |                                               |                                  |                                                                    |            |

You will see the Chartstring that has defaulted for all the expense lines, then click on "Add ChartField Line" (1).

| Expense Re     | eport                                                                           |                                                                                                    |                                                                                                    |                                                                                                    |                                                                                                    |                                                                                                    |                                                                                                    |                                                                                                    |                                                                                                    |                                                                                                    |                                                                                                    |                                                                                                    |                                                                                                    |                                                                                            |                                                                                                    |                                                                                                    |
|----------------|---------------------------------------------------------------------------------|----------------------------------------------------------------------------------------------------|----------------------------------------------------------------------------------------------------|----------------------------------------------------------------------------------------------------|----------------------------------------------------------------------------------------------------|----------------------------------------------------------------------------------------------------|----------------------------------------------------------------------------------------------------|----------------------------------------------------------------------------------------------------|----------------------------------------------------------------------------------------------------|----------------------------------------------------------------------------------------------------|----------------------------------------------------------------------------------------------------|----------------------------------------------------------------------------------------------------|----------------------------------------------------------------------------------------------------|--------------------------------------------------------------------------------------------|----------------------------------------------------------------------------------------------------|----------------------------------------------------------------------------------------------------|
| unting Def     | faults                                                                          |                                                                                                    |                                                                                                    |                                                                                                    |                                                                                                    |                                                                                                    |                                                                                                    |                                                                                                    |                                                                                                    |                                                                                                    |                                                                                                    |                                                                                                    |                                                                                                    |                                                                                            |                                                                                                    |                                                                                                    |
|                |                                                                                 |                                                                                                    |                                                                                                    |                                                                                                    |                                                                                                    |                                                                                                    | Report ID NE                                                                                                    | XT                                                                                                    |                                                                                                    |                                                                                                    |                                                                                                    |                                                                                                    |                                                                                                    |                                                                                            |                                                                                                    |                                                                                                    |
| nting Summa    | iry                                                                             |                                                                                                    |                                                                                                    |                                                                                                    |                                                                                                    |                                                                                                    |                                                                                                    |                                                                                                    |                                                                                                    |                                                                                                    |                                                                                                    | Set Per                                                                                                    | sonalizatio                                                                                                    | ns   Find   💷                                                                              | First 🕚 1                                                                                                    | of 1 🛞 Last                                                                                                    |
| *GL Unit       | Fund                                                                            | Dept                                                                                                    | Program                                                                                                    |                                                                                                    | Mycode                                                                                                    |                                                                                                    | PC Bus Unit                                                                                                    | t Project                                                                                                    |                                                                                                    | Activity                                                                                                    |                                                                                                    | Source Type                                                                                                    | Bud Ref                                                                                                    | Work Order                                                                                 | Budget Class                                                                                                    |                                                                                                    |
| SYRUN          | 11 Q                                                                            | 31006                                                                                                    | 00001                                                                                                    | ٩                                                                                                    |                                                                                                    | Q                                                                                                    | Q                                                                                                    |                                                                                                    | Q                                                                                                    |                                                                                                    | Q                                                                                                    |                                                                                                    |                                                                                                    | Q                                                                                          | Q                                                                                                    | =                                                                                                    |
| Add ChartField | Line                                                                            | Load D                                                                                                    | efaults                                                                                                    | User                                                                                                    | Defaults                                                                                                    |                                                                                                    |                                                                                                    |                                                                                                    |                                                                                                    |                                                                                                    |                                                                                                    |                                                                                                    |                                                                                                    |                                                                                            |                                                                                                    |                                                                                                    |
|                |                                                                                 |                                                                                                    |                                                                                                    |                                                                                                    |                                                                                                    |                                                                                                    |                                                                                                    |                                                                                                    |                                                                                                    |                                                                                                    |                                                                                                    |                                                                                                    |                                                                                                    |                                                                                            |                                                                                                    |                                                                                                    |
|                |                                                                                 |                                                                                                    |                                                                                                    |                                                                                                    |                                                                                                    |                                                                                                    |                                                                                                    |                                                                                                    |                                                                                                    |                                                                                                    |                                                                                                    |                                                                                                    |                                                                                                    |                                                                                            |                                                                                                    |                                                                                                    |
|                | Expense Re<br>Inting Def<br>ting Summa<br>*GL Unit<br>SYRUN C<br>idd ChartField | Expense Report<br>unting Defaults<br>ting Summary<br>"GL Unit Fund<br>SYRUN Q 11 Q<br>tidd ChartField Line | Expense Report<br>unting Defaults<br>ting Summary<br>*GL Unit Fund Dept<br>SYRUN Q 11 Q 31006 C<br>idd ChartField Line Load D | Expense Report<br>unting Defaults<br>ting Summary<br>*GL Unit Fund Dept Program<br>SYRUN Q 11 Q 31006 Q 00001<br>idd ChartField Line Load Defaults<br>1 | Expense Report<br>unting Defaults<br>*GL Unit Fund Dept Program<br>SYRUN Q 11 Q 31006 Q 00001 Q<br>kdd ChartField Line Load Defaults User | Expense Report<br>unting Defaults<br>ting Summary<br>*GL Unit Fund Dept Program Mycode<br>SYRUN Q 11 Q 31006 Q 00001 Q<br>idd ChartField Line Load Defaults User Defaults<br>1 | Expense Report<br>unting Defaults<br>ting Summary<br>*GL Unit Fund Dept Program Mycode<br>SYRUN Q 11 Q 31006 Q 00001 Q Q<br>idd ChartField Line Load Defaults User Defaults | Expense Report<br>unting Defaults<br>rting Summary<br>*GL Unit Fund Dept Program Mycode PC Bus Unit<br>SYRUN Q 11 Q 31006 Q 00001 Q Q Q<br>idd ChartField Line Load Defaults User Defaults | Expense Report unting Defaults Report ID NEXT  ting Summary  *GL Unit Fund Dept Program Mycode PC Bus Unit Project SYRUN Q 11 Q 31006 Q 00001 Q Q Q  dd ChartField Line Load Defaults User Defaults | Expense Report unting Defaults Report ID NEXT  ting Summary  *GL Unit Fund Dept Program Mycode PC Bus Unit Project SYRUN Q 11 Q 31006 Q 00001 Q Q Q Q Q  idd ChartField Line Load Defaults User Defaults | Expense Report unting Defaults Report ID NEXT  ting Summary  *GL Unit Fund Dept Program Mycode PC Bus Unit Project Activity  SYRUN Q 11 Q 31006 Q 00001 Q Q Q Q Q  idd ChartField Line Load Defaults User Defaults | Expense Report<br>unting Defaults<br>report ID NEXT<br>regulation Fund Dept Program Mycode PC Bus Unit Project Activity<br>SYRUN Q 11 Q 31006 Q 00001 Q Q Q Q Q Q<br>idd ChartField Line Load Defaults User Defaults | Expense Report<br>unting Defaults<br>report ID NEXT<br>Tring Summary Set Per<br>"GL Unit Fund Dept Program Mycode PC Bus Unit Project Activity Source Type<br>SYRUN Q 11 Q 31006 Q 00001 Q Q Q Q Q Q Q Q Q Q Q Q Q Q Q Q | Expense Report<br>unting Defaults<br>report ID NEXT<br>*********************************** | Expense Report<br>unting Defaults<br>report ID NEXT<br>Set Personalizations   Find   2  <br>GL Unit Fund Dept Program Mycode PC Bus Unit Project Activity Source Type Bud Ref Work Order<br>SYRUN Q 11 Q 31006 Q 00001 Q Q Q Q Q Q Q Q Q Q Q Q Q Q Q Q | Expense Report<br>Inting Defaults<br>Inting Summary<br>Infig Summary<br>Infig Summary<br>In |

## A new Chartstring has been added (2).

| Create  | Expense     | Re    | port |   |       |       |            |     |            |             |         |          |      |             |             |              |              |                 |
|---------|-------------|-------|------|---|-------|-------|------------|-----|------------|-------------|---------|----------|------|-------------|-------------|--------------|--------------|-----------------|
| Accou   | unting D    | Def   | ault | s |       |       |            |     |            | Report ID N | EXT     |          |      |             |             |              |              |                 |
| Accourt | nting Sum   | mai   | ry   |   |       |       |            |     |            |             | 2.11    |          |      | Set Perso   | nalizations | Find   💷   🔙 | First 🛞      | 1-2 of 2 🛞 Last |
| %       | *GL Unit    |       | Fund | 1 | Dept  |       | Program    |     | Mycode     | PC Bus Unit | Project | Activity |      | Source Type | Bud Ref     | Work Order   | Budget Class |                 |
| 100.00  | SYRUN       | Q     | 11   | Q | 31006 | Q     | 00001      | Q   |            |             | Q       | [        | Q    | Q           | Q           | Q            | Q            | =               |
| þ.00    | SYRUN       | Q     | 11   | Q | 31006 | Q     | 00001      | Q   | Q          | Q           | . Q     |          | Q    | Q           | Q           | Q            | Q            | -               |
| OK      | Add ChartFi | eld L | ine  |   | Loa   | d .Je | a 115<br>2 | Use | r Defaults |             |         |          | 2008 |             |             |              |              |                 |

Update the Chartstrings to what is desired. They can be adjusted by percentage (3) with how much to charge each line. Once the edits have been made, and all the desired Chartstrings have been added, click "OK" (4) to return to the expense report.

| Acco  | unting [    | Defa       | aults | 5 |       |    |         |     |            |   |              |         |          |   |             |             |              |              |                 |
|-------|-------------|------------|-------|---|-------|----|---------|-----|------------|---|--------------|---------|----------|---|-------------|-------------|--------------|--------------|-----------------|
|       |             |            |       |   |       |    |         |     |            |   | Report ID NE | EXT     |          |   |             |             |              |              |                 |
| Accou | nting Sum   | mar        | y     | 3 |       |    |         |     |            |   |              |         |          |   | Set Perso   | nalizations | Find   💷   🔜 | First 🕚      | 1-2 of 2 🕑 Last |
| %     | *GI         | *GL & Fund |       |   | Dept  |    | Program |     | Mycode     |   | PC Bus Unit  | Project | Activity |   | Source Type | Bud Ref     | Work Order   | Budget Class |                 |
| 50    | SYRUN       | Q          | 11    | Q | 31006 | Q  | 00001   | Q   |            | Q | Q            | Q       |          | Q | Q           | Q           | Q            | Q            | Ξ               |
| 50    | SYRUN       | Q          | 11    | Q | 31012 | Q  | 00001   | Q   |            | Q | Q            | Q       |          | Q | Q           | Q           | Q            | Q            | -               |
| 1     | Add ChartFi | eld L      | ine   | 5 | Load  | De | faults  | Use | r Defaults |   |              |         |          |   |             |             |              |              |                 |
|       |             |            | 0     |   |       |    |         |     |            |   |              |         |          |   |             |             |              |              |                 |

As you can see, the expense line for the conference fee in this example split the Chartstring distribution to what was entered using the "Default Accounting For Report" action.

| Create Expense Report                                                  |                   |                 |                             |                                |            |              |       |                            |               |          | Ļ       | Save for Later   | r   🛃 Summa | ary and Submit |
|------------------------------------------------------------------------|-------------------|-----------------|-----------------------------|--------------------------------|------------|--------------|-------|----------------------------|---------------|----------|---------|------------------|-------------|----------------|
| Brian Pendergast 🕜                                                     |                   |                 |                             |                                |            |              |       |                            |               | Actions  | Choos   | e an Action      |             | GO             |
| *Request Type Reimburser<br>*Report Description Test Demo<br>Reference | ient<br>/11/22    | ✓               | Default                     | Location S                     | Attachm    | , NY<br>ents |       | Q                          |               |          |         |                  |             |                |
| Expenses (?)<br>Expand All   Collapse All Add:   [                     | My Wallet (2)   : | 🕫 Quick-Fill    |                             |                                |            |              |       |                            |               |          | Total   | 150.00           | USD         |                |
| *Date *Expense T<br>07/04/2022                                         | rpe<br>/Meeting   | ~               | Business P<br>* Virtual Pro | Purpose<br>ofessional De       | evelopment | Conference   | ə .)d | *Payment 1<br>쾨 Personal F | Type<br>Funds | *        | *)      | Amount<br>150.00 | *Currency   | + -            |
| *Location SYRACUS                                                      | E, NY             |                 | 211 charac                  | cters remaini<br>leceipt Split | ng         |              |       | efault Rate                |               | Exchan   | ge Rate | 1.00000000       | USD         |                |
| ✓ Accounting Det<br>Chartfiel                                          | ils ?             |                 | £₽ Al                       | mendees                        |            |              |       | on-Reimbursat              | ile Base      | Currency | Amount  | 150.00           | USD         |                |
| Amount                                                                 | *GL Unit          | Monetary Amount | Currency Ex<br>Code Ra      | kchange<br>ate                 | Fund       | Dept         |       | Program                    | Account       | Мусо     | de      | PC Bus Unit      |             |                |
| 75.                                                                    | 0 SYRUN Q         | 75.00           | USD 1                       | 1.00000000                     | 11 Q       | 31006        | Q     | 00001 Q                    | 560729        | ٩        | ٩       |                  |             |                |
| 75.                                                                    | O SYRUN Q         | 75.00           | USD 1                       | 1.00000000                     | 11 Q       | 31012        | Q     | 00001 Q                    | 560729        | ٩        | ٩       | •                |             |                |

**Note:** As the user continues to add more rows by using "Quick Fill" or by clicking the plus button at the end of the first line, the Chartstring of each additional expense will have the same split.

| Create Ex              | pense Repo                         | rt                             |              |    |                 |                      |                                               |          |       |           |   |                                |          |               |        | Ļ               | Save for Later   | 🛃 Sumn            | nary a | and Submit |
|------------------------|------------------------------------|--------------------------------|--------------|----|-----------------|----------------------|-----------------------------------------------|----------|-------|-----------|---|--------------------------------|----------|---------------|--------|-----------------|------------------|-------------------|--------|------------|
| Brian Pender           | gast 🕐                             |                                |              |    |                 |                      |                                               |          |       |           |   |                                |          | A             | ctions | Choos           | e an Action      |                   | ~      | GO         |
| *Ri                    | *Request Type<br>eport Description | Reimbursemen<br>Test Demo 7/11 | t<br>/22     |    | ~               | Defa                 | ult Location                                  | SYRACUS  | SE, N | IY<br>Its |   | ্                              |          |               |        |                 |                  |                   |        |            |
| Expenses<br>Expand All | Collapse All                       | Add:   📑 M                     | y Wallet (2) | \$ | 7 Quick-Fill    | _                    |                                               |          |       |           |   |                                |          |               |        | Total           | 150.00           | USD               |        |            |
| ~                      | *Date<br>07/04/2022                | *Expense Type<br>Conference/M  | eeting       |    | ~               | Busine:<br>* Virtual | ss Purpose<br>Professional D                  | evelopme | ent C | onference |   | *Payment                       | Ty<br>Fu | pe<br>inds    | ~      | */              | Amount<br>150.00 | *Currency         | [      | + -        |
|                        | *Location                          | SYRACUSE, I                    | NΥ           |    |                 | 211 cha              | aracters remain<br>Receipt Split<br>Attendees | ing      |       |           |   | )efault Rate<br>Ion-Reimbursal | ble      | E<br>Base Cur | xchang | e Rate<br>mount | 1.00000000       | USD<br>🍫 📑<br>USD |        |            |
|                        | ⊸ Acco                             | Chartfields                    | (?)          |    |                 |                      |                                               |          |       |           |   | lo Receipt                     |          |               |        |                 |                  |                   |        |            |
|                        |                                    | Amount                         | *GL Unit     |    | Monetary Amount | Currency<br>Code     | Exchange<br>Rate                              | Fund     | [     | Dept      |   | Program                        | 4        | Account       | Mycod  | е               | PC Bus Unit      |                   |        |            |
|                        |                                    | 75.00                          | SYRUN        | ٩  | 75.00           | USD                  | 1.00000000                                    | 11       | ٩     | 31006     | Q | 00001                          |          | 560729        |        | Q               |                  |                   |        |            |
|                        |                                    | 75.00                          | SYRUN 4      | ٩  | 75.00           | USD                  | 1.00000000                                    | 11       | ۹ [   | 31012     | Q | 00001                          |          | 560729        |        | Q               | ▶                |                   |        |            |